## Supervisor/Approver Web Training

Time Reporting Selection Menu

| G Back to<br>Employee Tab    |            |           |      | E-mail Logout Help |
|------------------------------|------------|-----------|------|--------------------|
| Personal Information Emplo   | Go         |           |      | SITE MAP HELP      |
| Time Reporting S             | election   |           |      |                    |
| Selection Criteria           |            |           |      |                    |
|                              | My Choice  |           |      |                    |
| Access my Time Sheet:        | $\bigcirc$ |           |      |                    |
| Access my Leave Report:      | $\circ$    |           |      |                    |
| Access my Leave Request:     | 0          |           |      |                    |
| Approve or Acknowledge Time: | ۲          |           |      |                    |
| Approve All Departments:     |            |           |      |                    |
| Act as Proxy:                | Self       | ~         |      |                    |
| Act as Superuser:            |            |           |      |                    |
| Select                       |            |           |      |                    |
|                              |            | Proxy Set | : Up |                    |
| RELEASE: 8.4                 |            |           |      |                    |

Options:

- Access my Time Sheet For non-exempt employees reporting Time/Leave
- Access my Leave Report For exempt employees reporting Leave
- Access my Leave Request Do NOT Use
- Approve or Acknowledge Time For approvers/supervisors to approve time and/or leave
- Approve All Departments Do NOT Use
- Act as Proxy An appointed/selected surrogate approving time/leave for the designated "primary" approver
- Act as Superuser Do NOT Use

Proxy Set Up link – also available on Wingspan Employee Tab (Proxies will need to access Approval from SSB)

| Approver Selection                              |                                                            |  |  |  |  |  |  |  |  |  |
|-------------------------------------------------|------------------------------------------------------------|--|--|--|--|--|--|--|--|--|
| Time Sheet                                      |                                                            |  |  |  |  |  |  |  |  |  |
| Department and Description My Choice Pay Period |                                                            |  |  |  |  |  |  |  |  |  |
| W, 7020, Office of VP Student Life 💿 TH, S      | ce of VP Student Life 💿 TH, Sep 01, 2011 to Sep 15, 2011 🔽 |  |  |  |  |  |  |  |  |  |
| W, 7060, Student Affairs 🔿 TH, S                | TH, Sep 01, 2011 to Sep 15, 2011 🗸                         |  |  |  |  |  |  |  |  |  |
| Leave Report                                    |                                                            |  |  |  |  |  |  |  |  |  |
| Department and Description My Choice            | Leave Period                                               |  |  |  |  |  |  |  |  |  |
| W, 6215, Computing and Info Technology 🔘        | FS, Aug 16, 2011 to Aug 31, 2011 💙                         |  |  |  |  |  |  |  |  |  |
| W, 7060, Student Affairs                        | FS, Aug 16, 2011 to Aug 31, 2011 💌                         |  |  |  |  |  |  |  |  |  |
| W, 7515, Campus Police                          | FS, Aug 16, 2011 to Aug 31, 2011 💌                         |  |  |  |  |  |  |  |  |  |
| Sort Order                                      |                                                            |  |  |  |  |  |  |  |  |  |
| My Choice                                       |                                                            |  |  |  |  |  |  |  |  |  |
| Sort employees' records by Name:                |                                                            |  |  |  |  |  |  |  |  |  |
|                                                 | $\sim$                                                     |  |  |  |  |  |  |  |  |  |
| Select                                          |                                                            |  |  |  |  |  |  |  |  |  |
|                                                 |                                                            |  |  |  |  |  |  |  |  |  |
| RELEASE: 8.4                                    |                                                            |  |  |  |  |  |  |  |  |  |

## **Department Summary**

| Personal Information Employee Detail                     |                                                 |                                                                |            |             |             |              |                |                       |                                                 |  |
|----------------------------------------------------------|-------------------------------------------------|----------------------------------------------------------------|------------|-------------|-------------|--------------|----------------|-----------------------|-------------------------------------------------|--|
| Search                                                   | Go                                              | )                                                              |            |             |             |              |                |                       | SITE MAP HELP                                   |  |
|                                                          |                                                 |                                                                |            |             |             |              |                |                       |                                                 |  |
| Department Summary                                       |                                                 |                                                                |            |             |             |              |                |                       |                                                 |  |
| Select the employee's name to access additional details. |                                                 |                                                                |            |             |             |              |                |                       |                                                 |  |
|                                                          |                                                 |                                                                |            |             |             |              |                |                       |                                                 |  |
| COA:                                                     | w                                               | , Winthrop University                                          |            |             |             |              |                |                       |                                                 |  |
| Department                                               | : 70                                            | 060, Student Affairs                                           |            |             |             |              |                |                       |                                                 |  |
| Leave Perio                                              | d: Ju                                           | l 01, 2011 to Jul 15, 2                                        | 011        |             |             |              |                |                       |                                                 |  |
| Act as Proxy                                             | /: NO                                           | ot Applicable                                                  | 11-50 DM   |             |             |              |                |                       |                                                 |  |
| Leave Ferro                                              | a Leave Lift y Status. Of                       | pen undi 50/51, 2011,                                          | 11.55 PM   |             |             |              |                |                       |                                                 |  |
| Change                                                   | Selection Se                                    | elect All, Approve or F                                        | YI Re      | set Save    |             |              |                |                       |                                                 |  |
|                                                          |                                                 |                                                                |            |             |             |              |                |                       |                                                 |  |
| Pending                                                  |                                                 |                                                                |            |             |             |              |                |                       |                                                 |  |
| ID                                                       | Name, Position and Titl                         | e Required Action                                              | Total Days | Total Hours | Fotal Units | Queue Status | Approve or FYI | Return for Correction | Cancel Other Information                        |  |
| W20061201                                                | Leave WU<br>240008 - 00<br>Director of Programs | Approve                                                        | .00        | 29.00       | .00         |              |                |                       | Change Leave Record<br>Leave Balance<br>Warning |  |
|                                                          |                                                 |                                                                |            |             |             |              |                |                       |                                                 |  |
| Not Started                                              |                                                 | Name Position and T                                            | tle        |             |             |              |                | Other Information     |                                                 |  |
| W11884959                                                |                                                 | Lindsev Ruth Dombert                                           | lite       |             |             |              |                |                       |                                                 |  |
|                                                          |                                                 | 140028 - 00<br>Prog Dir/Frat/Sor Aff                           |            |             |             |              |                |                       |                                                 |  |
| W11197420                                                | l                                               | Leekemase Gadson                                               |            |             |             |              |                |                       |                                                 |  |
|                                                          | F                                               | Prog Dir/New Stdnt/Pa                                          | rent Prgs  |             |             |              |                |                       |                                                 |  |
| W10241718                                                | [                                               | Dante Lamar Pelzer                                             |            |             |             |              |                |                       |                                                 |  |
|                                                          | F                                               | Prog Dir/Mltcltrl Stdnt I                                      | .ife       |             |             |              |                |                       |                                                 |  |
| W12023042                                                | 1                                               | Michael Ray Rapay<br>140021 - 00                               |            |             |             |              |                |                       |                                                 |  |
| W10252702                                                | 4                                               | Asst Dir/Campus Prog                                           |            |             |             |              |                |                       |                                                 |  |
| W10253/83                                                |                                                 | -rederick Grant Scurry<br>240013 - 00<br>AsstDn/Stdts/DirWstCl | r/RecSvcs  |             |             |              |                |                       |                                                 |  |
|                                                          |                                                 |                                                                |            |             |             |              |                |                       |                                                 |  |
| Completed                                                |                                                 |                                                                |            |             |             |              |                |                       |                                                 |  |

## Proxy Set Up

Approvers should set up at least one proxy for when you are not available to approve time/leave. You can access the Proxy Setup from the Employee Portal within the Time Approval channel or from within the Employee Detail SSB menu, on the Time Sheet or Leave Report options.

Simply select an approver from the drop-down list, check the box to ADD the person, then click the SAVE button. To remove a proxy, click the REMOVE check box and click SAVE. If the proxy you would like to select is not in the drop down list, please notify the payroll department.